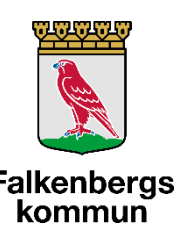

## Lathund för hur man uppdaterar information under Falkenbergs "Smittorisk" i Intraphone vid misstänkt/bekräftad Covid-19

Denna lathund berör enhetschefer för privat hemtjänst där brukaren inte har hemsjukvård. Enhetschefen ansvarar för att uppdatera informationen under "Smittorisk" vid misstänkt och bekräftad Covid-19 smitta, samt för att ta bort informationen när patienten är friskförklarad.

- Instruktion för hur man lägger till eller uppdaterar information under "Smittorisk": se sidan 1-7
- Instruktion för hur man raderar information under "Smittorisk" (exempelvis då brukaren är friskförklarad): se sidan 8-12

| 1 | <b>Logga in</b><br>Logga in på hemsidan<br><u>https://yubikey.intraphone.net/intraweb/login</u> .<br>Klicka på SITHS-symbolen.      | INTRAPHONE<br>ADDNODE GROUP<br>Instans<br>Användarmamn<br>PIN + token-kod                                               |
|---|----------------------------------------------------------------------------------------------------|----------------------------------------------------------------------------------------------------|
|   | När SITHS-symbolen är markerad skriver du<br>"falkenberg" i fältet där det står "Instans". Klicka<br>sedan på "SITHS" och logga in. | <section-header><text><image/><text><text><text><text><text></text></text></text></text></text></text></section-header> |

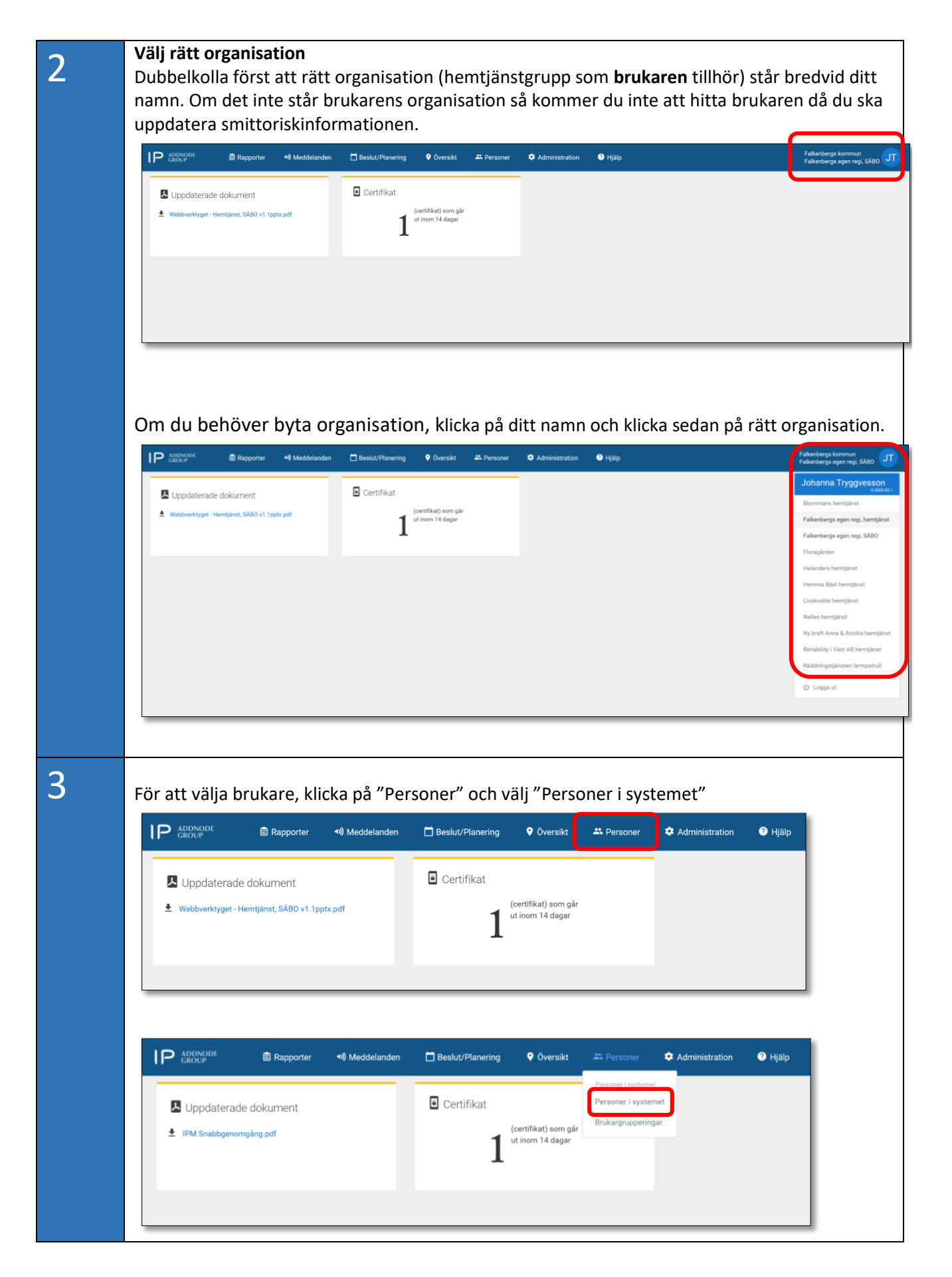

| Pe                                                                                                    | rsoner                                                                                 | Utökad                                                                                       | söknina                                                                                        | Brukare                                                                                             | Medar                                                   | betare                                                                                                    | Platser                                                                                                    |                                                                                                    |
|----------------------------------------------------------------------------------------------------|----------------------------------------------------------------------------------------|----------------------------------------------------------------------------------------------|------------------------------------------------------------------------------------------------|----------------------------------------------------------------------------------------------------|---------------------------------------------------------|----------------------------------------------------------------------------------------------------|----------------------------------------------------------------------------------------------------|----------------------------------------------------------------------------------------------------|
|                                                                                                    |                                                                                        | otokuu                                                                                       | oonning                                                                                        |                                                                                                    |                                                         |                                                                                                    |                                                                                                    |                                                                                                    |
| Bru                                                                                                    | karorganisa<br>kludera und                                                             | erorganisat                                                                                  | ioner                                                                                          | ✓ Anvä                                                                                              | indarroll                                               | ~                                                                                                    | Aktiv X                                                                                                    | ~                                                                                                    |
| Arb                                                                                                    | etslan                                                                                 | erorganioat                                                                                  |                                                                                                | ✓ Grun                                                                                              | ntillhörighet                                           | ~                                                                                                    | Uppdelning                                                                                                    |                                                                                                    |
|                                                                                                    | ctoray                                                                                 |                                                                                              |                                                                                                |                                                                                                    | punnongnet                                              |                                                                                                    | oppdenning                                                                                                    |                                                                                                    |
|                                                                                                    |                                                                                        | E C H I                                                                                      |                                                                                                |                                                                                                    | рсті                                                    |                                                                                                    | ντλϊά                                                                                                    | ö                                                                                                    |
|                                                                                                    |                                                                                        | гопі                                                                                         | JKLW                                                                                           |                                                                                                    | I K S I U                                               |                                                                                                    | TZAAC                                                                                                    |                                                                                                    |
|                                                                                                    |                                                                                        |                                                                                              |                                                                                                |                                                                                                    | a                                                       | Lägg till                                                                                                    | ∽ Rensa                                                                                                    | Visa                                                                                                    |
|                                                                                                    |                                                                                        |                                                                                              |                                                                                                |                                                                                                    |                                                         |                                                                                                    |                                                                                                    |                                                                                                    |
| Sök fran<br>brukare                                                                                                    | n rätt bruk<br>ns namn i                                                               | kare geno<br>fältet. Kli                                                                     | ım välja bru<br>icka därefte                                                                   | ukarorganisa<br>er på "Visa"                                                                        | ation (hem                                              | ijänstgrup                                                                                                    | op) och skriv s                                                                                                    | sedar                                                                                                    |
| Sök fran<br>brukare                                                                                                    | n rätt bruk<br>ns namn i                                                               | kare geno<br>fältet. Kli<br>≣ Rapporter                                                      | om välja bru<br>icka därefte<br>4) Meddelanden                                                 | ıkarorganisa<br>er på "Visa"<br>☐ Beslut/Plane                                                      | ation (hemi<br>ring • översik                           | tjänstgrup<br>d ♣Perso                                                                                                    | op) och skriv s                                                                                                    | sedan                                                                                                    |
| Sök fran<br>brukare                                                                                                    | n rätt bruk<br>ns namn i<br>NODE                                                       | Kare geno<br>fältet. Kli<br>■ Rapporter<br>ng Brukare                                        | om välja bru<br>icka därefte<br>Meddelanden<br>Medarbetare                                     | ukarorganisa<br>er på "Visa"<br>☐ Beslut/Plane<br>Platser                                           | ation (hemi<br>ring <b>9</b> översik                    | tjänstgruµ<br>t                                                                                                    | op) och skriv s<br>ner 🌣 Administrat                                                                                                    | sedan                                                                                                    |
| Sök fran<br>brukare<br>Personer<br>Brukarorga                                                                            | n rätt bruk<br>ns namn i<br>NUP ()<br>Utökad söknin                                    | Kare geno<br>fältet. Kli<br>■ Rapporter<br>ng Brukare<br>▼ Bruk                              | om välja bru<br>icka därefte<br>••) Meddelanden<br>Medarbetare<br>kare v                       | ukarorganisa<br>er på "Visa"<br>☐ Beslut/Plane<br>Platser<br>Aktiv x~                               | ation (hemt<br>ring • översik                           | tjänstgrup<br>kt ♣Perso                                                                                                    | op) och skriv s<br>ner 🌣 Administrat                                                                                                    | sedan<br>tion                                                                                                    |
| Sök fran<br>brukare<br>Personer<br>Brukarorga<br>Arbetslag                                                               | n rätt bruk<br>ns namn i<br>NOPE (<br>Utökad söknir<br>nisation<br>underorganisationer | kare geno<br>fältet. Kli<br>Rapporter<br>g Brukare<br>v Bruk                                 | om välja bru<br>icka därefte<br>••• Meddelanden<br>Medarbetare<br>kare ••<br>pptillhörighet •• | Ikarorganisa<br>er på "Visa"<br>☐ Beslut/Plane<br>Platser<br>Aktiv x~<br>Uppdelning                 | ing Oversil                                             | tjänstgrup<br>t Perso                                                                                                    | op) och skriv s                                                                                                    | sedan<br>tion                                                                                                    |
| Sök fran<br>brukare<br>Personer<br>Brukarorga<br>Arbetslag<br>1<br>A B C D                                               | n rätt bruk<br>ns namn i<br>NODE (<br>Utökad söknir<br>nisation<br>underorganisationer | kare geno<br>fältet. Kli<br>Rapporter<br>Brukare<br>Brukare<br>Grup                          | om välja bru<br>icka därefte<br>Meddelanden<br>Medarbetare                                     | Ikarorganisa<br>er på "Visa"<br>Beslut/Plane<br>Platser<br>Aktiv x~<br>Uppdelning<br>x y z Å Ä ö    | Ation (hem)<br>ring © Översik<br>Ändrad<br>Från<br>Till | tjänstgrup<br>(t × Perso<br>Fait<br>Perso<br>VAnv.<br>Van<br>V Sard                                                                                                    | op) och skriv s<br>ner Administrat<br>vonn. Adress<br>ID c/o<br>in Postar<br>iarorg. Ont<br>stalag Portkod                                                                                                    | tion<br>Kontak<br>Närstå<br>Genom<br>Brukan<br>Tatribu<br>Pausac                                                          |
| Sök fran<br>brukare<br>Personer<br>Brukarorga<br>Minkludera<br>Arbetslag<br>I<br>A B C D<br>Filter                       | n rätt bruk<br>ns namn i<br>Utökad söknir<br>nisation<br>underorganisationer           | Kare geno<br>fältet. Kli<br>E Rapporter<br>■ Brukare<br>■ Brukare<br>■ Grup<br>= L M N O P C | om välja bru<br>icka därefte<br>Meddelanden<br>Medarbetare<br>pptillhörighet ×                 | ukarorganisa<br>er på "Visa"<br>☐ Beslut/Plane<br>Platser<br>Aktiv x ~<br>Uppdelning<br>x y z Å Ä ö | Ation (hemt<br>ring <b>?</b> Översik<br>Från<br>Till    | tjänstgrup<br>t Perso<br>t Perso<br>Palt<br>Palt<br>Palt<br>Stat<br>Gruy<br>PIN                                                                                                    | opp) och skriv s<br>ner Administrat<br>vonnr. Adress<br>ID c/o<br>n Postar<br>arorg. Ort<br>stalag Portkod<br>us Nyckelnummer<br>Lgh.nummer<br>Epost                                                                                                    | Sedan<br>tion<br>Vontaki<br>Brukarr<br>Tuthibu<br>Pausad<br>er<br>Uppdat                                                  |
| Sök fran<br>brukare<br>Personer<br>Brukarorga<br>Inkludera<br>Arbetslag<br>I<br>Filter<br>Någon av<br>Attribut           | n rätt bruk<br>ns namn i<br>Utökad söknir<br>nisation<br>underorganisationer           | Kare geno<br>fältet. Kli<br>E Rapporter<br>Brukare<br>V Bruk<br>KL M N O P C                 | om välja bru<br>icka därefte<br>Meddelanden<br>Medarbetare                                     | ukarorganisa<br>er på "Visa"<br>☐ Beslut/Plane<br>Platser<br>Aktiv x ~<br>Uppdelning<br>x y z Å Ä ö | Ation (hemt<br>ring <b>?</b> Översik<br>Från<br>Till    | tjänstgrup<br>t Perso<br>t Perso<br>Palt<br>Palt<br>Tag<br>Perso<br>Nan<br>Stat<br>Gruy<br>PIN<br>Anvy<br>Spara                                                                                                    | opp) och skriv s<br>ner ♥ Telefonnr.<br>onnr. ♥ Administrat<br>D C/0<br>nn ♥ Postar<br>arorg. ♥ Ort<br>telag Portkod<br>us Nyckelnummer<br>E-post<br>indarnamn Tokens<br>Aterställ                                                                                                    | Sedan<br>tion €<br>VKontaki<br>Närståe<br>Genom<br>Brukarr<br>1 Attribu<br>Pausad<br>er Inlogaa<br>VUppdat                |
| Sök fran<br>brukare<br>Personer<br>Brukarorga<br>Mikludera<br>I<br>A B C D<br>Filter<br>Någon av<br>Attrihut<br>Någon av | n rätt bruk<br>ns namn i<br>Utökad söknir<br>nisation<br>underorganisationer           | Kare geno<br>fältet. Kli<br>■ Rapporter<br>■ Brukare<br>■ Brukare<br>■ Brukare<br>■ Brukare  | om välja bru<br>icka därefte<br>Meddelanden<br>Medarbetare                                     | Ikarorganisa<br>er på "Visa"<br>Beslut/Plane<br>Platser<br>Aktiv x v<br>Uppdelning<br>x y z Å Ä ö   | Ation (hemt                                             | tjänstgrup<br>t Perso<br>t Perso<br>Parso<br>Pa | opp) och skriv s<br>ner ♪ Administrat<br>onn. ♀ Adress<br>D ♀ ostar<br>talag ♀ ortkod<br>us ♀ Votkelnumme<br>□ □ ↓ c/o<br>n ♀ Postar<br>talag ♀ Portkod<br>us ♀ Votkelnumme<br>□ □ ↓ c/a<br>n ♀ Postar<br>talag ♀ ortkod<br>us ♀ Votkelnumme<br>□ □ ↓ c/a<br>n ♀ Postar<br>talag ♀ ortkod<br>us ♀ Votkelnumme<br>□ □ ↓ c/a<br>n ♀ Postar<br>talag ♀ ortkod<br>us ♀ Votkelnumme<br>□ □ ↓ c/a<br>n ♀ Postar<br>talag ♀ ortkod<br>us ♀ Votkelnumme<br>□ □ ↓ c/a<br>n ♀ Postar<br>talag ♀ ortkod<br>us ♀ Votkelnumme<br>□ □ ↓ c/a<br>↓ c/a<br>↓ c/a | sedan<br>tion<br>Kontak<br>Närståe<br>Genom<br>Rukar<br>Närståe<br>Genom<br>Tatribu<br>Pausad<br>er<br>Inlogae<br>Vuppdat |

| P ADDNODE<br>GROUP           | 🗐 Rapporter    | শ)) Medde                                                     | landen | 🗖 Beslut/               | 'Planering   | 🕈 Översik      | t 占    | Personer        | 🌣 Administrati |
|------------------------------|----------------|---------------------------------------------------------------|--------|-------------------------|--------------|----------------|--------|-----------------|----------------|
| Personer Utökad s            | ökning Bruka   | re Medar                                                      | betare | Platser                 |              |                |        |                 |                |
| Solhaga                      | × ~            | Brukare                                                       | ~      | Aktiv X Y               |              | Ändrad<br>Från |        | Fält<br>Tag     | Telefonnr.     |
| Arbetslag                    | ~              | Grupptillhörighet                                             | ~      | UppdeIning              | ~            | Till           |        | Anv.ID          | c/o            |
| test                         | ×              |                                                               |        |                         |              |                |        | Namn Srukarorg. | ✓ Postnr ✓ Ort |
| ABCDEFGHI                    | JKLMNO         | PQRSTU                                                        | v w :  | хү <mark>х</mark> Å Ä Ö |              |                |        | Arbetslag       | Portkod        |
| Filter                       |                |                                                               |        |                         |              |                |        | Grupper         | Lgh.nummer     |
| Någon av (eller) 🗌 Alla (c   | ch)            |                                                               |        |                         |              |                |        | PIN             | E-post         |
| Attribut                     |                |                                                               |        |                         |              |                |        | Anvandarnam     | n Tokens       |
| ● Någon av (eller) ◯ Alla (o | ch)            |                                                               |        |                         |              |                |        | opuru Atera     | stan           |
|                              |                |                                                               |        |                         |              |                |        | 1               | Länn till v    |
|                              |                |                                                               |        |                         |              |                |        |                 | 2.33.          |
| Personnr. Anv.               | ID Namn        | Brukarorg.                                                    | Status | Telefonnr.              | Adress       | Postnr         | Ort    | Kontaktma       | n Uppdaterad   |
| 191212121212                 | Testlund Test  | Solhaga                                                       | Aktiv  | 07654535 ~              | Storgatan 27 | 31180          | Falker | nberg           | 2020-03-30     |
| IP 193901308308              | Testlund Testa | a Solhaga<br>Tallgläntan<br>Älvgården<br>Ätranhemmet<br>Boken | Aktiv  | 0346000012~             | avd 12;Storg | atan 27 11122  | Falker | nberg           | 2020-03-20     |

| IP ADDNODE<br>GROUP | 🗐 Rapporter                  | শ)) Meddelai | nden 📋    | Beslut/Planering | 🕈 Översikt                            | 🐣 Personer            | 🗘 Adm      |
|---------------------|------------------------------|--------------|-----------|------------------|---------------------------------------|-----------------------|------------|
| < 191212121212 Te   | estlund Test                 |              |           |                  |                                       |                       |            |
| Personuppgifter     | Personuppgifter              | Organisation | Kontakter | Access           | Anteckningar                          | Attribut              |            |
| Veckoöversikt       | Personnummer                 | AnvändarID   |           | 🗸 Integrerad     |                                       | Användarroller        |            |
| Senaste besök       | 191212121212<br>Förnamn      |              | Prefix    | Efternamn        |                                       | Status<br>Aktiv 🗸     | Hantera r  |
| Kommande besök      | Test                         |              |           | Testlund         |                                       | Tillhör även en annan | leverantör |
| Grundplanering      | E-post<br>test testlunf@hotm | ail com      |           |                  |                                       | CTelefonnumr          | ner        |
| Grandplaneting      | c/o                          |              |           |                  | Ballan .                              | 0701111222 N          | Aobil ^    |
| Biståndsbeslut      |                              |              |           |                  | Social and                            | 0346880000 H          | lem ^      |
| Genomförandeplan    | Adress<br>Storgatan 27       |              | G         | atunummer        | A A A A A A A A A A A A A A A A A A A | 🖌 Ska ha planering    | ]          |
| Brukarmeddelanden   | Postnummer Ort               |              |           |                  | Hi                                    |                       |            |
| Dokumentation       | 31180 Fa                     | lkenberg     |           | Lands            | tdata Användarvillkor<br>sbygd        |                       |            |
|                     | Portkod Nyc                  | kelnummer    |           |                  |                                       |                       |            |

| <b>IP</b> ADDNODE<br>GROUP | Rapporter                                                                          | ৰ্ঞ) Meddelanden                          | 🗖 Beslut/Planering                            | 🕈 Översikt            | 2%               |
|----------------------------|------------------------------------------------------------------------------------|-------------------------------------------|-----------------------------------------------|-----------------------|------------------|
| < 191212121212 Te          | estlund Test 🗸                                                                     |                                           |                                               |                       |                  |
| Personuppgifter            | Brukarmeddelan                                                                     | den - Testlund Tesi                       | t                                             |                       |                  |
| Veckoöversikt              | Handlingsplan                                                                      |                                           |                                               |                       |                  |
| Senaste besök              |                                                                                    |                                           |                                               |                       |                  |
| Kommande besök             |                                                                                    |                                           |                                               |                       |                  |
| Grundplanering             |                                                                                    |                                           |                                               |                       |                  |
| Biståndsbeslut             | Kräver kvittens                                                                    |                                           |                                               |                       | Lägg t           |
| Genomförandeplan           | Inaktivt                                                                           |                                           |                                               |                       |                  |
| Brukarmeddelanden          | Riskanalys                                                                         |                                           |                                               |                       |                  |
| Dokumentation              |                                                                                    |                                           |                                               |                       |                  |
|                            | Kräver kvittens         Inaktivt         Smittorisk         Format         ② ③ ▼ ● | - B <u>I</u> ⊻ <del>S</del>               | ≘ ≟ ≡ ≡ ≡                                     | E 🅎 🐡                 | Lägg t           |
|                            | Brukare med b<br>i Intraphone u                                                    | ekräftad smitta Co<br>nder "Hjälp"-"Insti | vid-19. För handlägg.<br>ruktioner"-"Covid-19 | ning se hjälpto<br>″. | ext              |
|                            | P » STRONG » EM<br>Giltigt från                                                    | Giltigt till                              | Kräver kvittens                               | POWERED BY TI         | NYMCE<br>Lägg ti |

## Text för brukare med bekräftad smitta:

Brukare med bekräftad smitta Covid-19. För handläggning se hjälptext i Intraphone under "Hjälp"-"Instruktioner"-"Covid-19".

| 9  | Under rutan för Smittorisk dyker det nu upp en rad där det står att du har ändrat smittorisk-<br>informationen.                                                                                                    |
|----|----------------------------------------------------------------------------------------------------|
|    | Smittorisk v 3                                                                                                    |
|    | Brukare med bekräftad smitta Covid-19. För handläggning se hjälptext i Intraphone under "Hjälp"-"Instruktioner"-"Covid-19".  Brukare med bekräftad smitta Covid-19. För handläggning se hjälptext i Intraphone under "Hjälp"-"Instruktioner"-"Covid-19".  Visa kvittenser Inaktivt Uppdatera                                                                                                    |
|    |                                                                                                    |
| 10 | Färdigt! Du kan nu logga ut ur Intraphone. Då omsorgspersonalen taggar in hos brukaren kommer de automatiskt att få ett meddelande med texten som du fyllde i under "Smittorisk". De kommer även efter detta att komma åt informationen eftersom det nu syns en symbol på brukaren, se bild nedan.           Image: Commer aven efter detta att komma åt informationen eftersom det nu syns en symbol på brukaren, se bild nedan.           Image: Commer aven efter detta att komma åt informationen eftersom det nu syns en symbol på brukaren, se bild nedan.           Image: Commer aven efter detta att komma åt informationen eftersom det nu syns en symbol på brukaren, se bild nedan.           Image: Commer aven efter detta att komma åt informationen eftersom det nu syns en symbol på brukaren, se bild nedan.           Image: Commer aven efter detta att komma åt informationen eftersom det nu syns en symbol på brukaren, se bild nedan.           Image: Commer aven efter detta att komma åt informationen eftersom det nu syns en symbol på brukaren, se bild nedan.           Image: Commer aven efter detta att komma åt informationen eftersom det nu syns en symbol på brukaren, se bild nedan.           Image: Commer aven efter detta att komma åt informationen eftersom det nu syns en symbol på brukaren, se bild nedan.           Image: Commer aven efter detta att komma åt informationen eftersom det nu syns en symbol på brukaren, se bild nedan.           Image: Commer aven efter detta att komma åt informationen eftersom det nu syns en symbol på brukaren, se bild nedan.           Image: Commer aven efter detta att komma åt informationen eftersom detta att komma åt informationen eftersom detta att komma åt informationen eftersom detta att komma åt informationen eftersom de |

## Lathund - Radera information under "Smittorisk"

Exempelvis då brukaren är friskförklarad.

| 1 | <b>Logga in</b><br>Logga in på hemsidan<br><u>https://yubikey.intraphone.net/intraweb/login</u> .<br>Klicka på SITHS-symbolen.      | INTRAPHONE<br>ADNODE GROUP<br>Instans<br>Användarmamn<br>PIN + token-kod                                                                                                    |
|---|----------------------------------------------------------------------------------------------------|----------------------------------------------------------------------------------------------------|
|   | När SITHS-symbolen är markerad skriver du<br>"falkenberg" i fältet där det står "Instans". Klicka<br>sedan på "SITHS" och logga in. | INTRAPHONE<br>ADDNODE GROUP<br>Image in the second second |

| 2 | Välj rätt organisation<br>Dubbelkolla först att rätt organisation (hemtjänstgrupp som brukaren tillhör) står bred<br>namn. Om det inte står brukarens organisation så kommer du inte att hitta brukaren d<br>uppdatera smittoriskinformationen.                                                                                                    | lvid ditt<br>å du ska                                                                                                    |
|---|----------------------------------------------------------------------------------------------------|----------------------------------------------------------------------------------------------------|
|   | Om du behöver byta organisation, klicka på ditt namn och klicka sedan på rätt organisation<br>Uppdaterade dokument<br>Uppdaterade dokument<br>Uppdaterade dokume | nisation.<br>begs kommong, ckaro (JT)<br>anna Tryggveson (JT)<br>vanna hemijiast<br>mberga egen regi, hemijiast<br>mberga egen regi, hemijiast<br>mberga egen regi, hemijiast<br>mberga egen regi, skabo<br>gården<br>mders hemijiast<br>anders hemijiast<br>anders hemijiast<br>anders hemijiast<br>anders hemijiast<br>anders hemijiast<br>beliji i Väät AB hemijiast<br>beliji i Väät AB hemijiast<br>beliji i Väät AB hemijiast |
| 3 | För att välja brukare, klicka på "Personer" och välj "Personer i systemet"                                                                                                    |                                                                                                    |
|   | ADDNODE<br>GROUP       Image: Transmission of the second second secon                                                                                                    |                                                                                                    |
|   | ADDNODE       Rapporter       Image: Added landen       Esslut/Planering       Oversikt       Image: Administration       Image: Hjälp         Image: Uppdaterade dokument       Image: Certifikat       Certifikat       Image: Certifikat       Image:                                                                                                    |                                                                                                    |

| Klicka på "Brukare".                                                                                                    |
|----------------------------------------------------------------------------------------------------|
| IP ADDNODE                                                                                                    |
| Personer Utökad sökning Brukare Medarbetare Platser                                                                                                    |
| Brukarorganisation                                                                                                    |
| Arbetslag <ul> <li>Grupptillhörighet</li> <li>Uppdelning</li> <li></li></ul>                                                                                                    |
| A B C D E F G H I J K L M N O P Q R S T U V W X Y Z Å Ä Ö                                                                                                    |
| ☐ Lägg till ∨ Rensa Visa ∨                                                                                                    |
|                                                                                                    |
|                                                                                                    |
| Sök fram rätt brukare genom välja brukarorganisation (brukarens hemtjänstgrupp) och skriv<br>sedan brukarens namn i fältet. Klicka därefter på "Visa".                                                                                             |
| Sök fram rätt brukare genom välja brukarorganisation (brukarens hemtjänstgrupp) och skriv<br>sedan brukarens namn i fältet. Klicka därefter på "Visa".<br>IP ADDNOPE I Rapporter ≪Meddelanden I Beslut/Planering ♥ Översikt Administration ♥ Hjälp |
| Sök fram rätt brukare genom välja brukarorganisation (brukarens hemtjänstgrupp) och skriv<br>sedan brukarens namn i fältet. Klicka därefter på "Visa".                                                                                             |
| Sök fram rätt brukare genom välja brukarorganisation (brukarens hemtjänstgrupp) och skriv<br>sedan brukarens namn i fältet. Klicka därefter på "Visa".                                                                                             |

| GROUP                                                                                                    | 🗐 Rapporter                                       | ৰ্জ) Meddela                                                                | nden 🗖 Be                                                         | slut/Planering               | የ Översikt             | 🐣 Pers                                                            | oner 🌣 Administra                                                                                                    | tion                                                |
|----------------------------------------------------------------------------------------------------|---------------------------------------------------|-----------------------------------------------------------------------------|-------------------------------------------------------------------|------------------------------|------------------------|-------------------------------------------------------------------|----------------------------------------------------------------------------------------------------|-----------------------------------------------------|
| Personer Utökad                                                                                                    | d sökning Bruka                                   | re Medarbe                                                                  | tare Platser                                                      |                              |                        |                                                                   |                                                                                                    |                                                     |
| Solhaga<br>Inkludera underorganisa<br>Arbetslag<br>test<br>A B C D E F G H<br>Filter<br>Någon av (eller) Alla<br>Attrihurt<br>Någon av (eller) Alla | x v 1<br>attoner<br>x<br>1 J K L M N 0 I<br>(och) | Brukare<br>Grupptillhörighet                                                | <ul> <li>Aktiv</li> <li>Uppdelnin</li> <li>W W X Y Z Å</li> </ul> | x ~ ]                        | Andrad<br>Från<br>Till | Fält<br>Ta<br>Yee<br>YAn<br>YAa<br>YSt<br>YSt<br>Gri<br>An<br>Spa | g YTelefonnr.<br>sonnr. Adress<br>v.ID C/o<br>mm YPostnr<br>karorg. YOrt<br>betslag Portkod<br>ttus Nyckelnumm<br>upper Lgh.nummer<br>4. E-post<br>vändarnamn Tokens<br>ra Återställ | V Kor<br>Nä<br>Ger<br>Hru<br>Par<br>ier Inh<br>V Up |
|                                                                                                    |                                                   |                                                                             |                                                                   |                              |                        |                                                                   | <b>I</b> ☐ Lägg till ∨                                                                                                    | Ren                                                 |
| Personnr. An                                                                                                    | v.ID Namn                                         | Brukarorg. S                                                                | tatus Telefonnr                                                   | Adress                       | Postnr                 | Ort H                                                             | ontaktman Uppdaterad                                                                                                    |                                                     |
| 191212121212                                                                                                    | Testlund Test                                     | Solhaga A                                                                   | ktiv 07654535                                                     | ≚ Storgatan 27               | 7 31180                | Falkenberg                                                        | 2020-03-30                                                                                                    |                                                     |
| IP 193901308308                                                                                                    | Testlund Testa                                    | a Solhaga A<br>Tallgläntan<br>Älvgården<br>Ätranhemmet<br>Boken<br>Berguven | ktiv 03460000                                                     | 12 <sup>~</sup> avd 12;Storg | jatan 27 11122         | Falkenberg                                                        | 2020-03-20                                                                                                    |                                                     |
| Antol: 2                                                                                                    |                                                   |                                                                             |                                                                   |                              |                        |                                                                   |                                                                                                    |                                                     |

| 4 19121212121212       Personuppgifter       Organisation       Kontakter       Access       Anteckningar       Attribut         Veckoöversikt       Personupngifter       Användar/D       Entegrenal       Användar/D         Status       Personupngifter       Användar/D       Entegrenal       Användar/D         Status       Personupngifter       Användar/D       Entegrenal       Användar/D         Status       Personupngifter       Användar/D       Entegrenal       Användar/D         Status       Personupngifter       Användar/D       Entegrenal       Användar/D         Status       Personupngifter       Personupngifter       Användar/D       Entegrenal       Användar/D         Status       Personupngifter       Personupngifter       Personupngifter       Användar/D       Entegrenal       Användar/D         Status       Personupngifter       Personupngifter       Personupngifter       Telefonnummer       Telefonnummer                                                                                                    | P ADDNODE<br>GROUP                                          | 🗐 Rapporter                                                                                                    | ৰ্ম) Meddelanden                                                                                                    | 🗖 Beslut/Planering                                         | 🕈 Översikt               | 🐣 Personer                                                 | <b>\$</b> /                                 |
|----------------------------------------------------------------------------------------------------|-------------------------------------------------------------|----------------------------------------------------------------------------------------------------|----------------------------------------------------------------------------------------------------|------------------------------------------------------------|--------------------------|------------------------------------------------------------|---------------------------------------------|
| Personuppgifter       Personuppgifter       Organisation       Kontakter       Access       Anteckningar       Attribut         Vecköversikt       Personupmer       AnvändarlD       Integrend       AnvändarlD       Integrend       AnvändarlD       Integrend       AnvändarlD       Integrend       Integrend <t< td=""><td>&lt; 191212121212</td><td>estlund Test</td><td></td><td></td><td></td><td></td><td></td></t<>                                                                                                    | < 191212121212                                              | estlund Test                                                                                                    |                                                                                                    |                                                            |                          |                                                            |                                             |
| Veckoöversikt       Personnummer       ArvändarlD       Integrerad       ArvändarlD         Senaste besök       Personnummer       ArvändarlD       Integrerad       ArvändarlD         Senaste besök       Personnummer       Person       Status         Gundplanening       Epost       Epost       Elefonnummer         Genomförandeplan       Ort       Gatunummer       Oft         Biständsbeslut       Ort       Gatunummer       Oft         Dokumentation       Falkenberg       Landabygd       Esternam         Dokumentation       Revision       Historik       Tilbal                                                                                                    | Personuppgifter                                             | Personuppgifter                                                                                                    | Organisation Kon                                                                                                    | akter Access                                               | Anteckningar             | Attribut                                                   |                                             |
| Senaste besök       Fornamn       Prefix       Etternamn         Test       Test       Testund         Epost       Testund       Testund         Biständsbeslut       Go       O         Gromfförandeplan       Storgatan 27       Gatunummer         Brukarmeddelanden       Storgatan 27       Outnummer         Dokumentation       Falkenberg       Databagg         Ughnummer       Vaning       Landebygd         Portkod       Nyckelnummer       Itatorik         Skapad av Extent synthem 2015-09-11 11:17       Andreas       Tilba         Andreas texten i rutan för "Smittorisk" och ta bort texten. Bocka därefter ur rutan "K       Tilba         Markera texten i rutan för "Smittorisk" och ta bort texten. Bocka därefter ur rutan "K       Tilba         Smittorisk       Revision         Smittorisk       Revision                                                                                                    | Veckoöversikt                                               | Personnummer<br>19121212121212                                                                                                    | AnvändarID                                                                                                    | 🗸 Integrerad                                               |                          | Användarroller<br>Status                                   |                                             |
| Kermmande besok       Internet system       Telefonnummer         Grundplanering       Internet system       Internet system       Internet system         Bitåndsbeslut       Adress       Gatunummer       Internet system       Internet system         Brukarmeddelanden       Storgatan 27       Posthummer       Internet system       Internet system         Dokumentation       Ort       31180       Falkenberg       Internet system       Internet system         Dokumentation       Valing       Internet system       Internet system       Internet system       Internet system         Markera texten i rutan för "Smittorisk" och ta bort texten. Bocka därefter ur rutan "K       Tillba         Markera texten i rutan för "Smittorisk" och ta bort texten. Bocka därefter ur rutan "K         vittens" så att den är tom. Klicka därefter på "Uppdatera".         Smittorisk       Revision         rukare med bekräftad smitta Covid-19. För handläggning se hjälptext i Intraphone under "Hjälp"-"Instruktioner"-"Communication                                                                                                    | Senaste besök                                               | Förnamn<br>Test                                                                                                    | Prefix                                                                                                    | Efternamn                                                  |                          | Aktiv V<br>Tillhör även en annan le                        | Hant                                        |
| Grundplanering  itest test tuaf (@hotmail.com co Gatunummer Co Gatunummer Co Gatunum Co Gatunummer Co Gatunum Co Gatunum Co Gatunum Co Gatunum Co Gatunum Co Gatunum Co Gatunum Co Gatunum Co Gatunum Co Gatunum Co Gatunum Co Gatunum Co Gatunum Co Gatunum Co Gatunum Co Gatunum Co Gatunum Co Gatunum Co Gatunum Co Gatunum Co Gatunum Co Gatunu Co Gatunu Co Gatunu Co Gatunu Co Gatunu Co Gatunu Co Gatunu Co Gatunu Co Gatunu Co Gatunu Co Gat | Kommande besök                                              | E-post                                                                                                    |                                                                                                    |                                                            |                          | 📞 Telefonnumm                                              | ner                                         |
| Biståndsbeslut Genomförandeplan Brukarmeddelanden Ort 31180 Falkenberg Dokumentation Ugh.nummer Valning Portkod Nyckelnummer Skapad av Externt system 2015-03-11 11:17 Andrad av Pulsen Combine 2020-03-30 13:48 Markera texten i rutan för "Smittorisk" och ta bort texten. Bocka därefter ur rutan "K vittens" så att den är tom. Klicka därefter på "Uppdatera". Smittorisk Revision rukare med bekräftad smitta Covid-19. För handläggning se hjälptext i Intraphone under "Hjälp"-"Instruktioner"-Co                                                                                                    | Grundplanering                                              | test.testlunf@hotm<br>c/o                                                                                                    | ail.com                                                                                                    |                                                            | Balan                    | 07654535 Ar                                                | nnan<br>Iobil                               |
| Genomförandeplan       Adress       Gatunummer       Gatunummer       Gatunummer       Ska ha planering         Brukarmeddelanden       Ort       31180       Falkenberg       Catunummer       Ska ha planering         Dokumentation       Ugh.nummer       Våning       Catunummer       Catunummer       Ska ha planering         Portkod       Nyckelnummer       Nyckelnummer       Italdabygd       Historik       Tillba         Skapad av Externt system 2015-03-11 11:17       Andrad av Pulsen Combine 2020-03-30 13:48       Historik       Tillba         Markera texten i rutan för "Smittorisk" och ta bort texten. Bocka därefter ur rutan "K       vittens" så att den är tom. Klicka därefter på "Uppdatera".         Smittorisk       Revision         rukare med bekräftad smitta Covid-19. För handläggning se hjälptext i Intraphone under "Hjälp"-"Instruktioner"-"Comparison"                                                                                                    | Biståndsbeslut                                              |                                                                                                    |                                                                                                    | _                                                          | Colonal Colonal          | 0346880000 He                                              | lem                                         |
| Brukarmeddelander       Postnummer       Ort         31180       Falkenberg         Dokumentation       Lgh.nummer         Vaning       Landsbygd         Portkod       Nyckelnummer         Skapad av Externt system 2015-03-11 11:17       Historik         Andrad av Pulsen Combine 2020-03-03 13:48       Historik         Markera texten i rutan för "Smittorisk" och ta bort texten. Bocka därefter ur rutan "K         vittens" så att den är tom. Klicka därefter på "Uppdatera".         Smittorisk       Revision         rukare med bekräftad smitta Covid-19. För handläggning se hjälptext i Intraphone under "Hjälp"-"Instruktioner"-"Col                                                                                                    | Genomförandeplan                                            | Adress<br>Storgatan 27                                                                                                    |                                                                                                    | Gatunummer                                                 |                          | Ska ha planering                                           |                                             |
| Dokumentation       Lgh.nummer       Våning         Portkod       Nyckelnummer         Skapad av Externt system 2015-03-11 11:17       Historik         Andreda av Pulsen Combine 2020-03-30 13:48       Historik         Markera texten i rutan för "Smittorisk" och ta bort texten. Bocka därefter ur rutan "K         vittens" så att den är tom. Klicka därefter på "Uppdatera".         Smittorisk       Revision         rukare med bekräftad smitta Covid-19. För handläggning se hjälptext i Intraphone under "Hjälp"-"Instruktioner"-"Comparison                                                                                                    | Brukarmeddelanden                                           | Postnummer Ort<br>31180 Fa                                                                                                    | lkenberg                                                                                                    | bGeo                                                       | Hate Anvindentiller      |                                                            |                                             |
| Portkod       Nyckelnummer         Skapad av Externt system 2015-03-11 11:17       Historik         Andrad av Pulsen Combine 2020-03-30 13:48       Historik         Markera texten i rutan för "Smittorisk" och ta bort texten. Bocka därefter ur rutan "K         vittens" så att den är tom. Klicka därefter på "Uppdatera".         Smittorisk         Revision         rukare med bekräftad smitta Covid-19. För handläggning se hjälptext i Intraphone under "Hjälp"-"Instruktioner"-"Complexition"                                                                                                    | Dokumentation                                               | Lgh.nummer Vån                                                                                                    | ing                                                                                                    | Lands                                                      | bygd                     |                                                            |                                             |
| Skapad av Externt system 2015-03-11 11-17<br>Andrad av Pulsen Combine 2020-03-30 13-48       Historik       Tillba         Markera texten i rutan för "Smittorisk" och ta bort texten. Bocka därefter ur rutan "K<br>vittens" så att den är tom. Klicka därefter på "Uppdatera".       Revision         Smittorisk       Revision         rukare med bekräftad smitta Covid-19. För handläggning se hjälptext i Intraphone under "Hjälp"-"Instruktioner"-"Comparise                                                                                                    |                                                             |                                                                                                    |                                                                                                    |                                                            |                          |                                                            |                                             |
| Skapad av Externt system 2015-03-11 11:17       Historik       Tillba         Markera texten i rutan för "Smittorisk" och ta bort texten. Bocka därefter ur rutan "K       vittens" så att den är tom. Klicka därefter på "Uppdatera".         Smittorisk       Revision         rukare med bekräftad smitta Covid-19. För handläggning se hjälptext i Intraphone under "Hjälp"-"Instruktioner"."Com                                                                                                    |                                                             | Portkod Nvc                                                                                                    | kelnummer                                                                                                    |                                                            |                          |                                                            |                                             |
| Smittorisk<br>Revision<br>Irukare med bekräftad smitta Covid-19. För handläggning se hjälptext i Intraphone under "Hjälp"-"Instruktioner"-"Co                                                                                                    | 1arkera text                                                | Portkod Nyc<br>Skapad av Externt system 2<br>Ändrad av Pulsen Combine                                                                               | kelnummer<br>1015-03-11 11:17<br>2020-03-30 13:48<br>Smittorisk" och                                                                   | ta bort texten                                             | . Bocka däre             | Historik<br>efter ur rutai                                 | Tillbal                                     |
| Brukare med bekräftad smitta Covid-19. För handläggning se hjälptext i Intraphone under "Hjälp"-"Instruktioner"-"Co                                                                                                    | Markera text<br>vittens" så a                               | Portkod Nyc<br>Skapad av Externt system 2<br>Andrad av Pulsen Combine                                                                               | kelnummer<br>1015-03-11 11:17<br>2020-03-30 13:48<br>Smittorisk" och<br>Klicka därefter                                                | ta bort texten<br>på "Uppdatera                            | . Bocka däre<br>".       | Historik<br>efter ur rutai                                 | Tillbal                                     |
|                                                                                                    | ∕larkera texto<br>:vittens″ så a<br>Smittoris               | Portkod Nyc<br>Skapad av Externt system 2<br>Andrad av Pulsen Combine                                                                               | kelnummer<br>1015-03-11 11:17<br>2020-03-30 13:48<br>Smittorisk" och<br>Klicka därefter                                                | ta bort texten<br>på "Uppdatera                            | . Bocka däre<br>".<br>Re | Historik<br>efter ur rutai                                 | Tillbal                                     |
|                                                                                                    | Aarkera texto<br>vittens" så a<br>Smittoris                 | Portkod Nyc<br>Skapad av Externt system 2<br>Andrad av Pulsen Combine<br>en i rutan för "<br>tt den är tom.<br>k<br>bekräftad smitta Com            | kelnummer<br>1015-03-11 11:17<br>2020-03-30 13:48<br>Smittorisk" och<br>Klicka därefter<br>vid-19. För handläggni                      | ta bort texten<br>på "Uppdatera<br>ng se hjälptext i Intra | . Bocka däre<br>".<br>Re | Historik<br>efter ur rutai<br>vision<br>älp"-"Instruktione | Tillbal                                     |
|                                                                                                    | Лаrkera texto<br>vittens" så a<br>Smittoris                 | Portkod Nyc<br>Skapad av Externt system 2<br>Andrad av Pulsen Combine<br>en i rutan för "<br>tt den är tom.<br>k<br>bekräftad smitta Cor            | kelnummer<br>1015-03-11 11:17<br>2020-03-30 13:48<br>Smittorisk" och<br>Klicka därefter<br>vid-19. För handläggni                      | ta bort texten<br>på "Uppdatera<br>ng se hjälptext i Intra | . Bocka däre<br>".<br>Re | Historik<br>efter ur rutar<br>vision<br>älp"-"Instruktione | Tillbal                                     |
|                                                                                                    | Markera texto<br>:vittens" så a<br>Smittoris                | Portkod Nyc<br>Skapad av Externt system 2<br>Andrad av Pulsen Combine<br>en i rutan för "<br>tt den är tom.<br>k<br>bekräftad smitta Cor            | kelnummer<br>1015-03-11 11:17<br>2020-03-30 13:48<br>Smittorisk" och<br>Klicka därefter<br>vid-19. För handläggni                      | ta bort texten<br>på "Uppdatera<br>ng se hjälptext i Intra | . Bocka däre<br>".<br>Re | Historik<br>efter ur rutar<br>vision<br>älp"-"Instruktione | Tillbal                                     |
|                                                                                                    | Markera texto<br>svittens" så a<br>Smittoris                | Portkod Nyc<br>Skapad av Externt system 2<br>Andrad av Pulsen Combine                                                                               | kelnummer<br>1015-03-11 11:17<br>2020-03-30 13:48<br>Smittorisk" och<br>Klicka därefter<br>vid-19. För handläggnu                      | ta bort texten<br>på "Uppdatera<br>ng se hjälptext i Intra | . Bocka däre<br>".<br>Re | Historik<br>efter ur rutar<br>vision<br>älp"-"Instruktione | Tillbai                                     |
|                                                                                                    | Aarkera texto<br>vittens" så a<br>Smittoris                 | Portkod Nyc<br>Skapad av Externt system 2<br>Andrad av Pulsen Combine                                                                               | kelnummer<br>1015-03-11 11:17<br>2020-03-30 13:48<br>Smittorisk" och<br>Klicka därefter<br>vid-19. För handläggna                      | ta bort texten<br>på "Uppdatera<br>ng se hjälptext i Intra | . Bocka däre<br>".<br>Re | Historik<br>efter ur rutar<br>vision<br>älp"-"Instruktione | Tillba<br>n "k                              |
| Kräver kvittens<br>Inaktivt                                                                                                    | Markera texto<br>vittens″ så a<br>Smittoris<br>Frukare med  | Portkod Nyc<br>Skapad av Externt system 2<br>Andrad av Pulsen Combine<br>en i rutan för "<br>tt den är tom.<br>k<br>bekräftad smitta Cor            | kelnummer<br>1015-03-11 11:17<br>2020-03-30 13:48<br>Smittorisk" och<br>Klicka därefter<br>vid-19. För handläggna                      | ta bort texten<br>på "Uppdatera<br>ng se hjälptext i Intra | . Bocka däre<br>".<br>Re | efter ur rutai<br>vision<br>älp"-"Instruktione             | Tillbal<br>n "K                             |
| Visa I<br>Inaktivt<br>Ändrad av Tryggvesson Johanna 2020-03-31 08:50                                                                                                    | Markera texto<br>svittens" så a<br>Smittoris<br>Frukare med | Portkod Nyc<br>Skapad av Externt system 2<br>Ändrad av Pulsen Combine<br>en i rutan för "<br>tt den är tom.<br>k<br>bekräftad smitta Cor<br>rittens | kelnummer<br>1015-03-11 11:17<br>2020-03-30 13:48<br>Smittorisk" och<br>Klicka därefter<br>vid-19. För handläggnu<br>anna 2020-03-31 ( | ta bort texten<br>på "Uppdatera<br>ng se hjälptext i Intra | . Bocka däre<br>".<br>Re | efter ur rutar<br>vision<br>älp"-"Instruktione             | Tillbal<br>n "K<br>er"-"Co<br>Visa I<br>Upj |